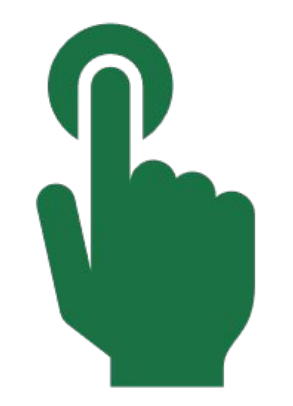

# How to Enrol in e-Learning

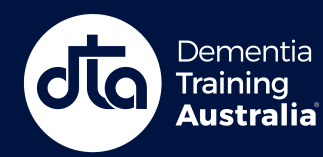

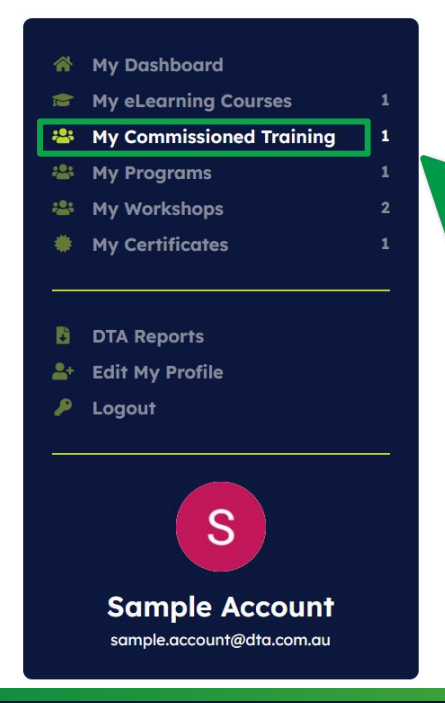

# **Step 1.** Once <u>signed in</u>, Click on **'My Dashboard'** at the top of the DTA website.

Step 2. Click on 'My Commissioned Training' in the menu.

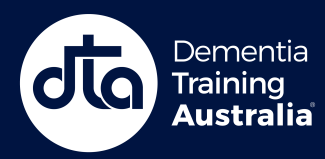

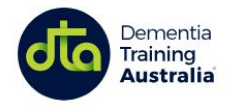

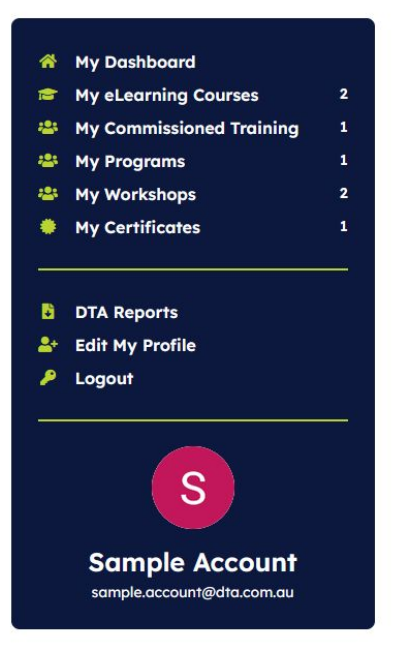

### **Commissioned Training**

Training ~

| Sample Comr    | nissioned Training |  |
|----------------|--------------------|--|
| Complete by    |                    |  |
| Tue 1 Oct 2024 |                    |  |
| Go to training |                    |  |
|                | $\mathbf{k}$       |  |

**Step 3.** Click on the **'Go to training'** button to access your Commissioned Training portal.

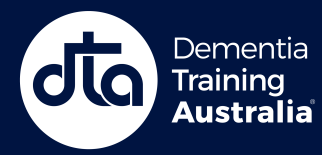

Commissioned Training

#### Welcome Sample

**Get Started** Not You? Switch Accounts

\* Not you? Please login again to switch accounts

#### **Commissioned Training: Sample Commissioned Training**

Provide the second second seco

Sample Workshop

- My Certificates
- Reporting

#### **CT** Coordinator

To track the completion of online training within your organisation's Commissioned Training (CT), a summary of your progression through online courses within this CT will be provided to your employer.

View our Privacy Policy

Complete before: Tue 1 Oct 2024

#### Sample Workshop

**Online Training Courses** 

**Dementia Discovery** 

Online Course

Time to complete 3 hrs

Enrol in this course

Reports

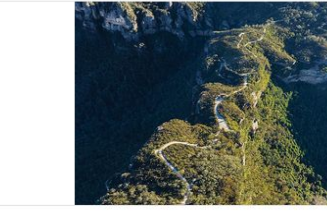

Step 4. Click on the 'Enrol in this course' button to access an

e-Learning course.

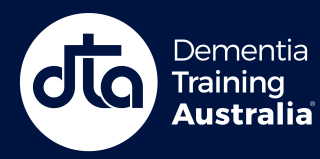

#### **Dementia Discovery**

E-learning • English • 0 of 2 lessons completed

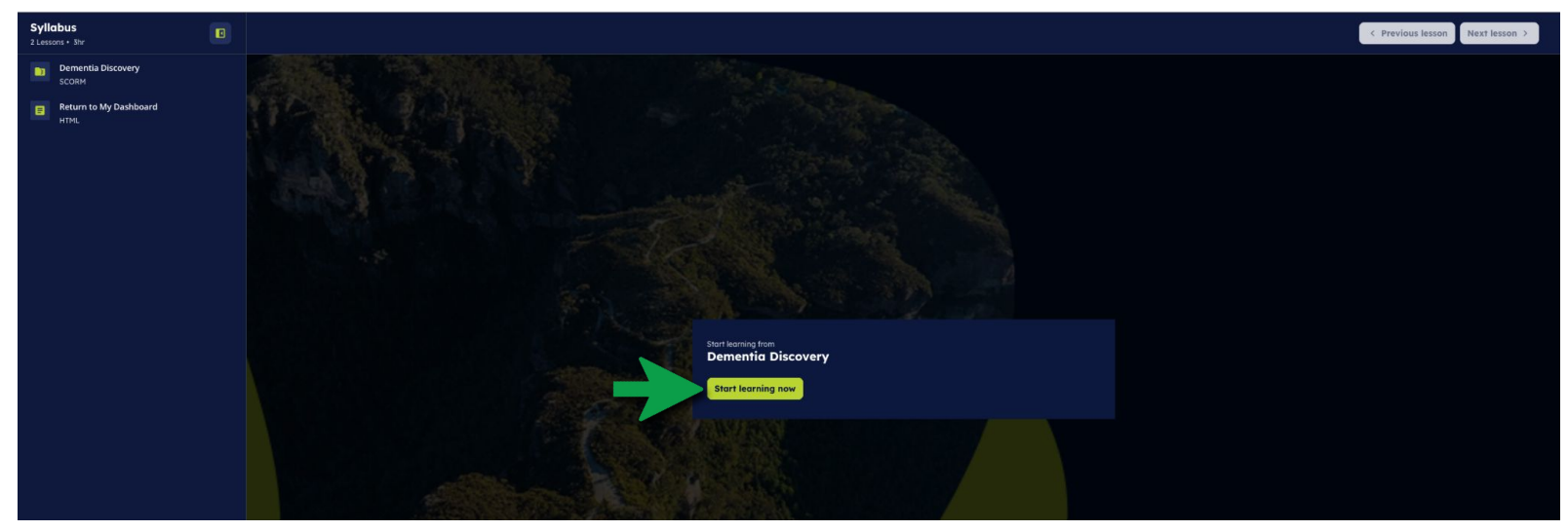

### You are now enrolled in the e-Learning course. Click **'Start Learning Now'** to begin your course.

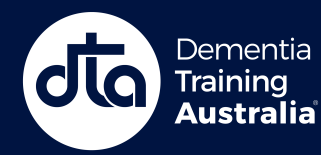

### **ONLINE LEARNING PLATFORM**

--- 🌣 Manage

# Need more help?

### **Contact us here**

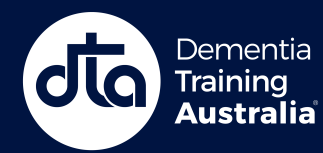